## minimax

## minimax

## minimax